## Engadir citas en "Documentos de Google" desde RefWorks

O complemento Proquest RefWorks para Documento de Google é unha ferramenta similar ao Write N Cite para Word que permite inserir citas e engadir bibliografías a un documento creado en "Documentos de Google". Para elo hai que descargar e instalar un complemento.

## PASO 1: Instalar o complemento:

Accede a "Documentos de Google" (é preciso ter unha conta de Google para acceder). Dende o menú "Complementos" selecciona "Descargar complementos"

| Documento sin titulo<br>Archivo Editar Ver Insertar Formato Herramientas | Complementos Ayuda         |                     |
|--------------------------------------------------------------------------|----------------------------|---------------------|
| い つ 西 Ay 🏲   100% +   Texto norm. +   Arial                              | Complementos del documento | 60 10 10 + 10 10 10 |
|                                                                          | Descargar complementos     |                     |
| * 🗐                                                                      | Gestionar complementos     |                     |
|                                                                          |                            |                     |

Busca "Proquest Refworks" e instala o complemento.

| = 📀 Google Workspace Marketplace | Q, Refw | Jest RefWorks | ۲ | 0 | Ø | × |
|----------------------------------|---------|---------------|---|---|---|---|
| Funciona con Documentos 🕕        |         |               |   |   |   |   |

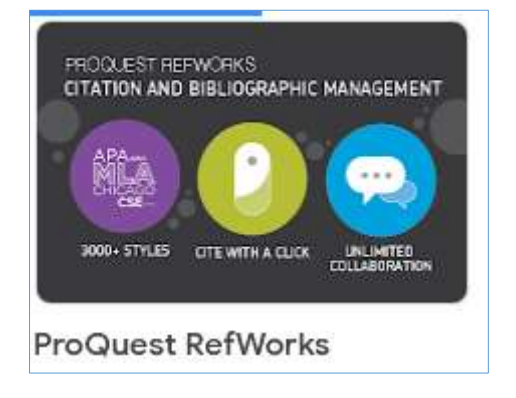

O novo complemento aparecerá no menú Complementos da barra de Google Documentos

| Documento sin titulo 🖈<br>Archivo Editar Ver Insertar Formato Herrsprentas i | Complementos Ayuda                               |                  |
|------------------------------------------------------------------------------|--------------------------------------------------|------------------|
| いっちん 🎓 100% - Texts somt Arial                                               | Complementos del documento                       |                  |
| H (2)                                                                        | ProQuest RefWorks                                | Manage citations |
| -                                                                            | Descargar complementos<br>Gestionar complementos | Ayuda            |
|                                                                              | '                                                |                  |

## PASO 2: Inserir citas no documento dende RefWorks.

Seleccione a opción do menú "Manage citations" e abrirase un menú lateral no que deberá introducir os datos de acceso a súa conta de RefWorks.

| 🥒 Edición | • • | ProQuest RefWorks X                                                           |
|-----------|-----|-------------------------------------------------------------------------------|
|           |     |                                                                               |
|           |     | Manage your citations online and quickly cite within Google Docs. Learn more. |
|           |     | Log in with RefWorks<br>Email Address                                         |
|           |     | Password Forgot your password? Log in                                         |
|           |     | Don't have RefWorks? Sign up.                                                 |
|           |     |                                                                               |

A dereita da pantalla abrirase a conta de RefWorks coas carpetas e referencias que teña gardadas. Poderá seleccionar a referencia que precise e premendo en "Cite this" a cita inserirase no texto no lugar onde estea situado o cursor.

| ProQuest RefWorks X                                                                                                    |
|----------------------------------------------------------------------------------------------------|
| Plantas invasoras 🗸 🔹 🏝                                                                                                    |
| Q Search                                                                                                    |
| Ref ID: 87<br>Conclusiones de la Primera Reunión Ibérica<br>sobre Plantas Invasoras<br>Castro-Díez Rodríguez-Echeverría Marchante<br>Cite this<br>240-242                                                                                   |
| Ref ID: 93<br>Effects of macroalgal identity on epifaunal<br>assemblages: native species versus the<br>invasive species Sargassum muticum<br>Gestoso, Gestoso, Olabarria and 3 more. (2012)<br>- Helgoland Marine Research, 66 (2), 159-166 |

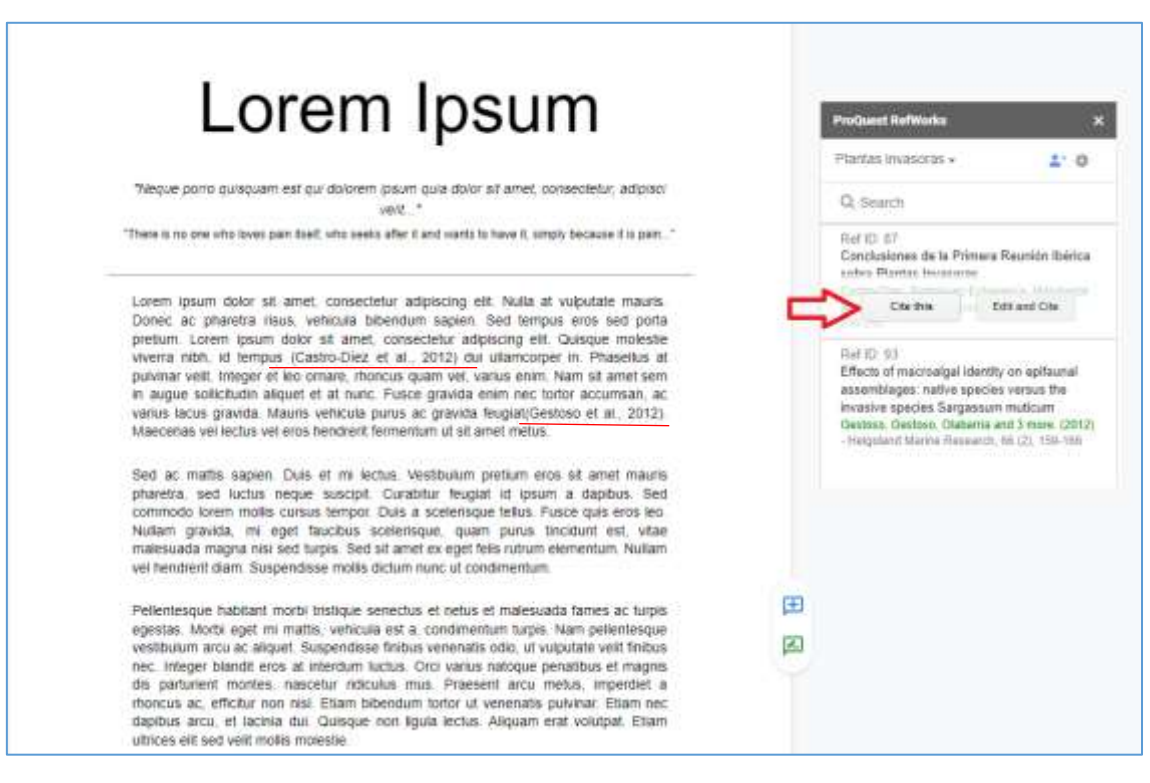

Texto co dúas citas inseridas